## Installation der Sprach- und Tastaturunterstützung für Hebräisch unter Windows XP/Vista

Die Sprach- und Tastaturunterstützung für Hebräisch ist in wenigen Klicks installiert. Folgen Sie einfach den Schritten in den Abschnitten I. und II.

## I. Installation der Sprachunterstützung für Hebräisch

- 1) Halten Sie die Windows XP Installations-CD bereit.
- 2) Gehen Sie in die SYSTEMSTEUERUNG: [START-> EINSTELLUNGEN-> SYSTEMSTEUERUNG]
- 3) Wählen Sie die REGIONS- UND SPRACHOPTIONEN aus
- 4) Wählen Sie den Reiter SPRACHEN und machen Sie ein Häkchen bei der Option DATEIEN FÜR SPRACHEN MIT KOMPLEXEN SCHRIFTZEICHEN
- 5) Es ist möglich, dass Windows Sie nach der Installations-CD fragen wird. Folgen Sie den Anweisungen auf Ihrem Bildschirm.
- 6) Nach der Installation der Dateien müssen Sie den Computer neu starten.

## II. Installation der hebräischen Tastatur

Nachdem Sie die Sprachunterstützung für Hebräisch installiert haben und Ihren Rechner neu gestartet haben, können Sie auch eine hebräische Tastaturbelegung (Layout) aktivieren.

- 1) Gehen Sie erneut in die SYSTEMSTEUERUNG: [START-> EINSTELLUNGEN-> SYSTEMSTEUERUNG]
- 2) Wählen Sie die REGIONS- UND SPRACHOPTIONEN aus.
- 3) Wählen Sie den Reiter SPRACHEN und wählen Sie DETAILS aus.
- 4) Klicken Sie auf HINZUFÜGEN und wählen Sie aus der Liste der verfügbaren Sprachen HEBRÄISCH aus.
- 5) Klicken Sie auf OK.

Rechts unten auf Ihrer Taskleiste sehen Sie ein blaues Quadrat, das standardmäßig mit "DE" für "Deutsch" beschriftet ist. Wenn Sie auf dieses Quadrat klicken, können Sie das Sprachschema ändern (nach Befolgen dieser Installationsanleitung steht dort nun außerdem "HE" für "Hebräisch").

Sollten Sie dennoch Probleme bei der Installation haben, können Sie in der Windows HILFE den Begriff *Hebräisch* eintippen, und Windows wird Ihnen bei der Installation der Sprachunterstützung bzw. Tastatur für Hebräisch behilflich sein.